## Инструкция по поиску протокола ОСС МКД в системе ГИС ЖКХ

Для просмотра Протокола ОСС по дому необходимо

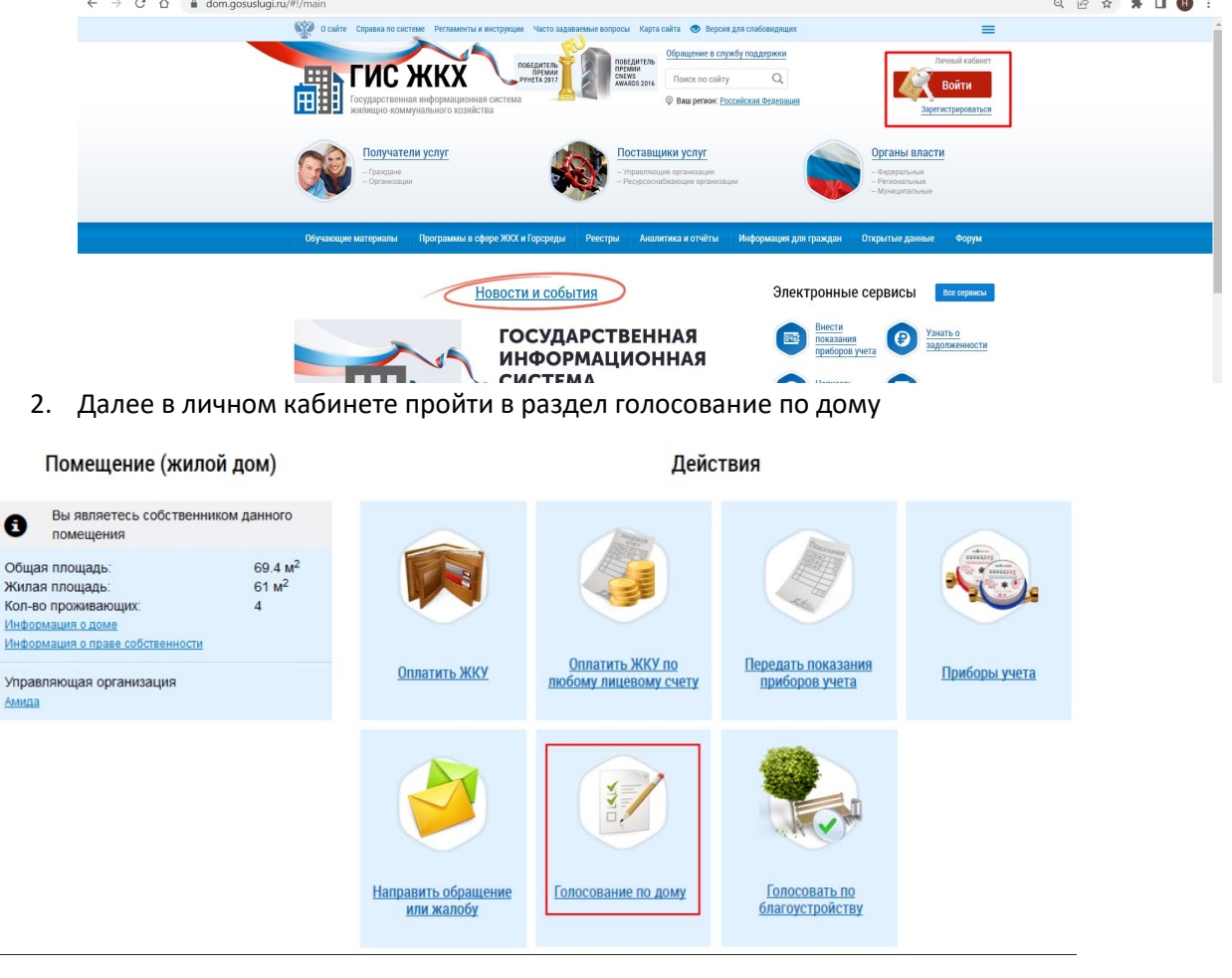

3. Перейти на закладку «Протоколы общих собраний», заполнить поля адреса и нажать кнопку «Найти»

Реестр сведений о голосовании

| Сообщения о проведении о<br>Предложения собственник | общего собрания Голосования Решения со<br>ков Отказы собственников | <u>бственников, переданные в письме</u> | нной форме<br>Протоколы общих собрани    | й   |  |
|-----------------------------------------------------|--------------------------------------------------------------------|-----------------------------------------|------------------------------------------|-----|--|
| Поиск                                               |                                                                    |                                         |                                          |     |  |
| Субъект РФ                                          | Свердловская область ————————————————————————————————————          | <ul> <li>Населенный пункт</li> </ul>    | Выберите населенный пункт                |     |  |
| Район                                               | Выберите район                                                     | Элемент планировочной<br>структуры      | Выберите элемент планировочной структуры |     |  |
| Город                                               | г. Екатеринбург 🛛 🗙 🔻                                              | Улица                                   | пр-кт. Космонавтов                       | ×   |  |
|                                                     |                                                                    | Номер здания                            | 11в                                      | ×   |  |
|                                                     |                                                                    |                                         | 🗌 Отобразить неактуальные адреса         |     |  |
| Функция*                                            | Собственник помещений в многоквартирном доме                       |                                         |                                          | ×   |  |
| Вопрос                                              | Введите ключевые слова из вопроса повестки                         |                                         |                                          |     |  |
| Номер                                               | Введите номер протокола                                            | Дата                                    | дд.мм.гггг - дд.мм.гггг 🚞                |     |  |
| Форма проведения                                    | Все                                                                | г Статусы                               | Выберите одно или несколько значений     |     |  |
| Тип собрания                                        | Выберите тип собрания                                              | Дата последнего изменения               | дд.мм.гггг - дд.мм.гггг 🗰                |     |  |
|                                                     |                                                                    |                                         | 🗌 Отобразить аннулированные протоколы    |     |  |
| Свернуть поиск                                      |                                                                    |                                         | Hai                                      | йти |  |

4. Отобразятся результаты поиска с внесенными данными о протоколах

| Результаты поиска |                           |                                                                          |                             |          |                        |                           | 🕑 🕂 Добавить                         |  |
|-------------------|---------------------------|--------------------------------------------------------------------------|-----------------------------|----------|------------------------|---------------------------|--------------------------------------|--|
| Номер             | Тип собрания              | Адрес дома                                                               | Форма<br>проведения         | Статус   | Дата и время<br>начала | Дата и время<br>окончания | Дата и время<br>последнего изменения |  |
| <u>1/2022</u>     | Собрание<br>собственников | 620091, Свердловская обл. г.<br>Екатеринбург, пр-кт. Космонавтов, д. 11в | Очно-заочное<br>голосование | Размещён | 25.12.2021<br>10:00    | 28.02.2022                | 15.03.2022 13:33                     |  |

5. После перехода по выбранной гиперссылке отобразится карточка протокола с приложенными файлами (скан копия оригинала протокола с приложениями)

| Просмотр протокола общег             | о собрания                                                                                                    |
|--------------------------------------|----------------------------------------------------------------------------------------------------|
| Версия 1, размещена 15.03.2022 13.33 | Размещенные версии протоко                                                                                                    |
| ⊙ ОБЩАЯ ИНФОРМАЦИЯ                   |                                                                                                    |
|                                      |                                                                                                    |
| Homep                                | 1/2022                                                                                                    |
| Дата составления                     | 09.03.2022                                                                                                    |
| Тип собрания                         | Собрание собственников                                                                                                    |
| Адрес дона                           | 620091, Свердловская обл. г. Екатеринбург, прчт. Космонавтов, д. 11в                                                                                                    |
| Bag colpares                         | Внеочерадное                                                                                                    |
| Форма проведения                     | Очно-заочное голосование                                                                                                    |
| Дата и время проведения собрания     | 25.12.2021 10:00                                                                                                    |
| Место проведения собрания            | во дворе многоквартирного дома № 11в по ул. Космонавтов в г. Екатеринбурге около подъезда № 5 с соблюдением<br>дистанции между участниками 1,6 м и копользованием индивидуальныхх оредств защиты                                                     |
| Дата начала приема решений           | 25.12.2021                                                                                                    |
| Дата скончания приема решений        | 28.02.2022                                                                                                    |
| Место приема решений                 | Беллетиин голосования (ришения) собственников поницаний нерадиались, через вартиры (поттовые яцили); 1<br>подлица: вк. Niht 14, 151, 177; 2 подлеца: вк. Niht 334, 352; 3 подлеца; вк. Niht 472, 465; 4 подлеза; на. NE564; 5 подлеза;<br>кв. Niht7; |
| О ИНИЦИАТОРЫ ГОЛОСОВАН               | RNI                                                                                                    |

| Kori<br>Rasi<br>Pazi<br>Pazi<br>Pazi<br>Roci<br>Man<br>Man<br>Pyzi<br>Dan<br>Dan<br>Dan<br>Dan<br>Dan<br>Dan<br>Dan<br>Dan<br>Dan<br>Dan | Sagan H<br>Sagan S<br>Magana A<br>A<br>Mangana A<br>A<br>Mangana A<br>Mangana |           |           |              |          |
|----------------------------------------------------------------------------------------------------|----------------------------------------------------------------------------------------------------|-----------|-----------|--------------|----------|
| Uly Dar                                                                                                    | antoso o<br>antoso o                                                                                                    |           |           |              |          |
| Ста                                                                                                    | picoa H                                                                                                    |           |           |              |          |
| 061                                                                                                    | ндин д<br>дество с опраниченной ответственностью плираетноцая житищная компания "территория" (огич: токооззловл).                                                                                                    |           |           |              |          |
| ⊚ г                                                                                                    | ОВЕСТКА                                                                                                    |           |           |              |          |
|                                                                                                    |                                                                                                    |           |           |              |          |
| N                                                                                                    | Per Brown                                                                                                    |           | посования |              |          |
|                                                                                                    |                                                                                                    | 34        | Против    | Bospepikance |          |
| 4                                                                                                    | Выбрать спосеб управления инотокрартирным деном № 11 в по ул. Космонавтев в г. Еквтернибурге - управление ООО "УКК                                                                                                    | \$4527.01 | 2417.67   | 2813.97      | Pessenae |

| ⊘ ПРИКРЕПЛЁННЫЕ Ф | АЙЛЫ |
|-------------------|------|

| Прикрепленные файлы                                                                                                    |             |
|----------------------------------------------------------------------------------------------------|-------------|
| Tiposperme 15.3.2422 12.58 Owin serpone<br>V Karl State Contraction (1), pdf                                                                                                    |             |
| Приратини 15.03.2022 12:50 Oakh загружен                                                                                                    |             |
| Provpenneer 15.03.2022 12.58 Ouint arrayment                                                                                                    |             |
| SARTO patalecterine versionnelle (coolserine) o noossiteller (1) pol<br>Development 15.0.2862 1259 - Gelit airprese                                                                                                    |             |
| A Concord Intercontentionation (1) and     Development 15.03.2022 12.59      Valido Sampleten                                                                                                    |             |
| 📭 🐱 <u>5. Carecon operinaulieneux (nu. (2), odf</u><br>Operpenne 15.0.2822 12.59 - Galin sarpycex                                                                                                    |             |
| E. Dictoració vojpanimenese annotosalactivopenese Adeadon(1).pdf<br>Travapenime 15:03.2822 12:59 - Galeti sorpynowi                                                                                                    |             |
| LEADDREAM FORCEOBARNE VACUL (1) pdf     Development 15.03.2822 12.59 - dealin surpress                                                                                                    |             |
| 🦗 🛃 7. Баллессни голосования часть?(1).pdf<br>Примрелли 15.03.2022 13.00. Чайт заприки                                                                                                    |             |
| Konnecene (500.2022 13.00 - doi: 1.00)                                                                                                    |             |
| Lognecene (5.03.2822 13.00 - doi: surprese                                                                                                    |             |
| Lonneceve (no.2004)     August Value (1) pdf     Dywpenne (5.03.2022 13.01 doily sympose)                                                                                                    |             |
| 🧐 🔀 7. Боллесски колосовини частьб. (1).pdf<br>Прихрести 15.83.2822. 12.01. Фойт хотрони                                                                                                    |             |
| 🕫 🔀 <u>7. Биллессни колосовини часть? (1).odf</u><br>Прихрести 15.83.2022 12.02. Файт актрони                                                                                                    |             |
| 🧠 🔀 7. Блапнесник колосования часть8.(1).cdf<br>Прихреплен 15/03.2822.13.02. Файт заприон                                                                                                    |             |
| 🧠 🔀 <u>7. Блапненни колосовини часть9.(1).odf</u><br>Придестин 15/02/822.12.00. Файт хотрони                                                                                                    |             |
| 💷 🔀 <u>7. Болленени колосовини часть 10.(1).ed/</u><br>Прихрепле 15.03.2022 12.03. Файт хотромн                                                                                                    |             |
| 🕫 🔀 7. Болленик колсования часть 11.(1).odf<br>Пригреплен 15.83.2022 12.04. Файл запроми                                                                                                    |             |
| 🔯 🔀 <u>7. Биллессни колосовини часть 12.(1).edf</u><br>Приментия 15.03.2022 12.04. Овайт запровин                                                                                                    |             |
| 🥺 🔀 <u>7. Бляппесныя голосования: часть 13. (1). во!</u><br>Прихратия: 15.03.2002. 13.05. Очайз ангруман                                                                                                    |             |
| 🥺 🔀 7. Баллиенны колссовання часть 14. (1).ко//<br>Прихратин 15/3.2422. 13.05. Очён запружня                                                                                                    |             |
| 😵 🔀 7.Баллением полосования масты 15.(1).ко//<br>Приделле 15.03.2402 1.1.06. Одил запровен                                                                                                    |             |
| 😵 🔀 7. Баллениен колсоорания часть 16. (1). во!<br>Приделян 15.03.2022. 12.06. Ошіта запровні                                                                                                    |             |
| 💷 🔀 7. Балления колосования часть 17. (1), во!<br>Прихратия 15.03.2022. 12.06. Очића натрупни                                                                                                    |             |
| 🥺 🔀 7. Балления колосования часть 18. (1), во!<br>Прихратия 15/3.2422. 13.06. Очайт запружня                                                                                                    |             |
| 🥺 🔀 7. Баллиенны классодання часть 19. (1).ко//<br>Прихратин 15/0.32482. 13/07. Очён запружня                                                                                                    |             |
| V Son Contraction Concession Sector 20(1).pdf                                                                                                    |             |
| 🤓 🐱 7. Баллиетски голосования насть 21.11.001<br>Придерлие 15032822 13.06 годин запружи                                                                                                    |             |
| 😵 🔀 7. Баллиетски голосования часть 22. (1), р.01<br>Приделли 15.03.2022. 13.06. Очёл запрови                                                                                                    |             |
| 😵 📙 7. Баллиетски голосования часть 23. (1), 601<br>Прументик 15:03.2822. 13:06. Очайт запровик                                                                                                    |             |
| 🥺 🐱 7.Баллиетски голосования часть24.(1).601<br>Пуклерили 15:03.2822.13.09. Файл запроки                                                                                                    |             |
| Konnecenne 15032822 1309                                                                                                    |             |
| Z. Examinetere (SOCOBERER Hach-20) (1).pdf  Development (SOL2882 13.10 - web service)                                                                                                    |             |
| Z. Exampleses Encoderses Hatti 22. (1), pdf     Development 15032482 13.11 Gala satylves                                                                                                    |             |
| 😂 🧏 9.401 разведиение сообщ. с. рес. x (1).pdf<br>Придерлие 15032402 13:13. Офіл затрони                                                                                                    |             |
| 😵 🐱 8.0005/wextet-o-potyminatak (2).odf<br>Приделяти 15632402 13-12 - Файл запружни                                                                                                    |             |
| C Exemption 15032822 13:12 main service                                                                                                    |             |
| Z. Exemptions InfoCoccession Vactor 28 (1).pdf     Description 15(3).2020 13 11 doi:10.1010/0010000000000000000000000000000                                                                                                    |             |
| representation of the second second | Corrent ace |